# Error for Link Revit 2023

### 1. Cause (Guess)

1

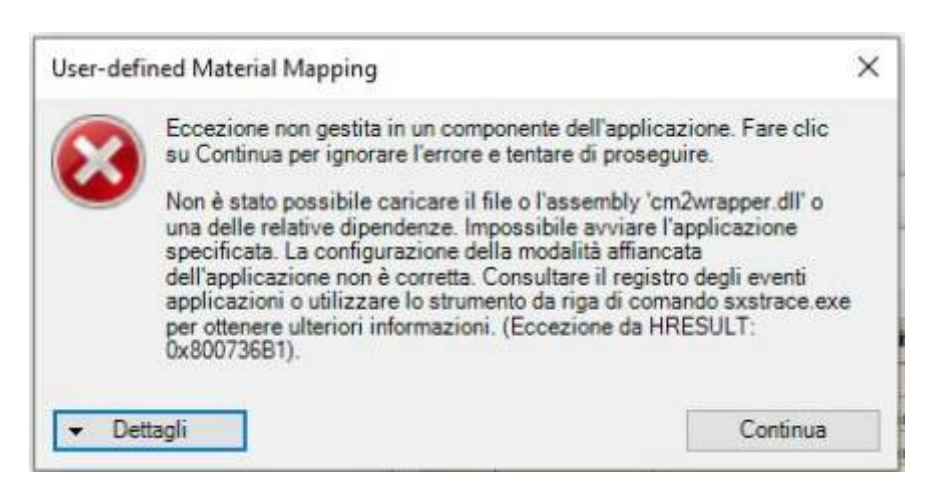

- Loading error due to blocking by a firewall of Windows OS or changing settings of Revit
- Error in installing. (Some files are not installed.)

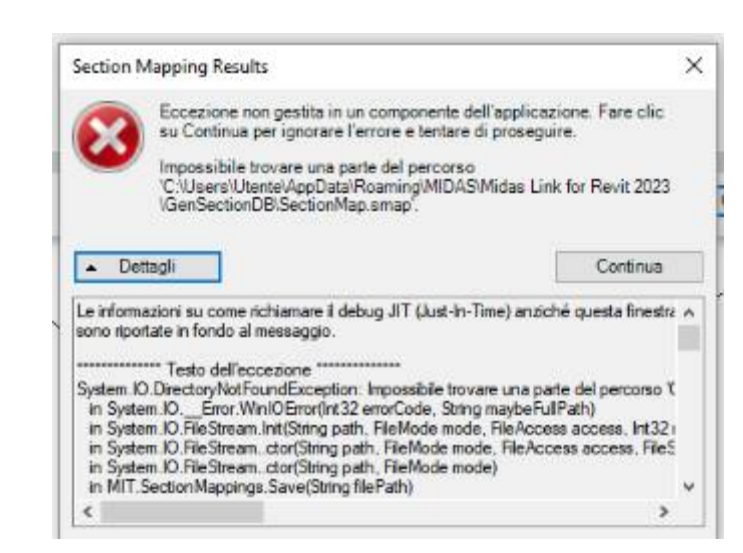

 Folders and files that should be created automatically when mapping sections are blocked by OS security.

2

### 2. Solution

1

- Copy the files in the normally installed folder and paste them to the PC having the error. (You can download it from the link below.)
- Folder Location : C:₩Program Files₩MIDASIT₩nGen Link for Revit 2023
- Download : <u>https://patch.midasit.com/00\_MODS/en/01\_program/nGen/Installer/nGen\_Link</u> for Revit 20xx\_To\_overwrite.zip

\*\* For Gen-Revit Link :

(Folder Location : C:\Program Files\MIDASIT\Gen Link for Revit 20XX) https://patch.midasit.com/00\_MODS//en/01\_program/Gen/Installer/Gen Link for Revit 20xx\_To\_overwrite.zip

https://patch.midasit.com/00\_MODS/en/01\_program/nGen/Installer/SectionMap.smap

2

- Manually create a folder in the same path as below.
- Directly create "SectionMap.smap" file in "GenSectionDB" folder.

\* How to create 'smap' file?

 $\rightarrow$  After creating a '\*.txt' file newly, modify the extension to 'smap'. (It doesn't matter if there is no content)

→ or Download "SectionMap.smap" for this linke : [Download]

| Dettagli                                                                       |                                                                       | Cont                                               | inua                      |
|--------------------------------------------------------------------------------|-----------------------------------------------------------------------|----------------------------------------------------|---------------------------|
| 사용자 > yiseo > AppData > R                                                      | oaming > MIDAS > Midas Lin                                            | hk for Revit 2023 → G                              | enSectionDB               |
|                                                                                |                                                                       | 0.5                                                |                           |
| 이름                                                                             | 수정한 날짜                                                                | 유형                                                 | 크기                        |
| 이름<br>] Eurocode Materials.adsklib                                             | 수정한 날짜<br>2022-02-08 오후 3:2                                           | 유형<br>22 ADSKLIB 파일                                | 크기<br>655KB               |
| 이름<br>) Eurocode Materials.adsklib<br>) material.aconfig                       | 수정한 날짜<br>2022-02-08 오후 3:2<br>2022-02-08 오후 3:2                      | 유형<br>22 ADSKLIB 파일<br>22 ACONFIG 파일               | 크기<br>655KB<br>1KB        |
| 이름<br>) Eurocode Materials.adsklib<br>) material.aconfig<br>) MaterialMap.mmap | 수정한 날짜<br>2022-02-08 오후 3:2<br>2022-02-08 오후 3:2<br>2022-02-08 오후 3:2 | 유형<br>22 ADSKLIB 파일<br>22 ACONFIG 파일<br>22 MMAP 파일 | 크기<br>655KB<br>1KB<br>6KB |

## Revit 2022 & Revit 2023

### 1. Revit 2022

Set analytical models in the properties table as shown below. Only elements checked as the analytical model are exported to midas SW.

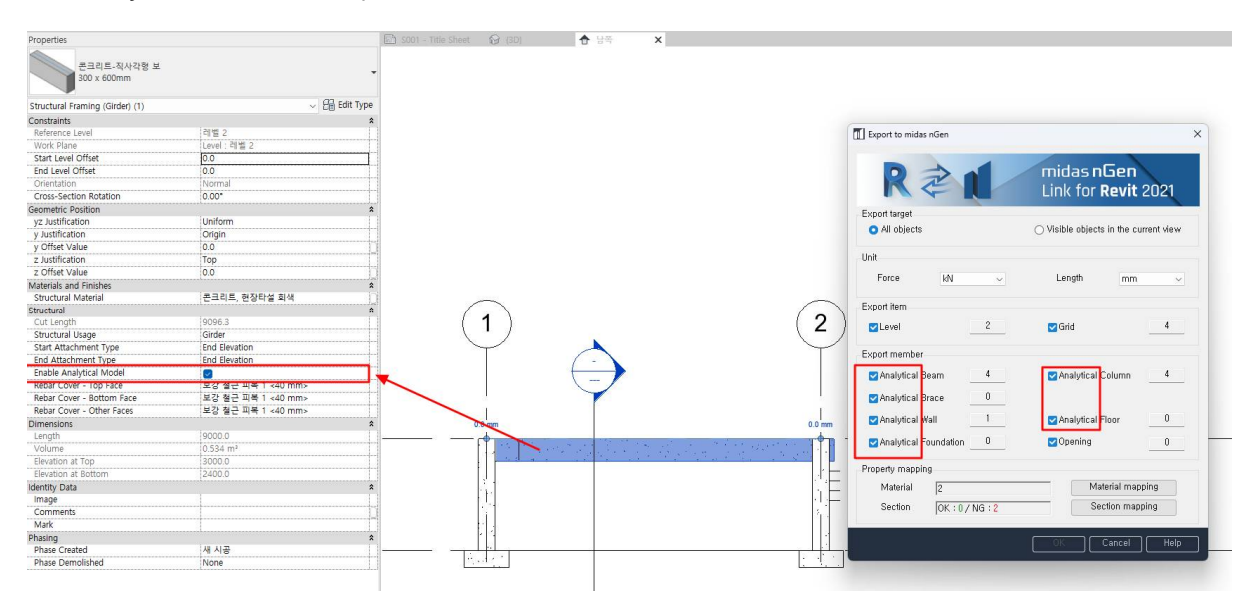

#### 2. Revit 2023

Since "Enable Analytical Model" has been removed from the properties table, you cannot set the analytical model in 'Structure' tab.

| Properties                         |                      | × Level 2 | 🚱 {3D} | x       |
|------------------------------------|----------------------|-----------|--------|---------|
| UC-Universal Colun<br>UC305x305x97 | nns-Column           | -         |        |         |
| Structural Columns (1)             |                      | e         |        |         |
| Constraints                        |                      | *         |        |         |
| Base Level                         | Level 1              | 1         |        |         |
| Base Offset                        | 0.0                  |           |        |         |
| Top Level                          | Level 2              |           |        |         |
| Top Offset                         | 0.0                  |           |        |         |
| Column Style                       | Vertical             |           |        |         |
| Moves With Grids                   |                      |           |        |         |
| Column Location Mark               |                      |           |        |         |
| Materials and Finishes             |                      | *         |        |         |
| Structural Material                | Metal - Steel 43-275 | 0         |        |         |
| Structural                         |                      | *         |        |         |
| Top Connection                     | None                 | No        |        | · · · · |
| Base Connection                    | None                 |           |        | · · · · |
| Dimensions                         |                      | <u>^</u>  |        |         |
| Volume                             | 0.036 m³             |           |        |         |
| Identity Data                      |                      | *         |        |         |
| Image                              |                      |           |        |         |
| Comments                           |                      |           |        |         |
| Mark                               |                      |           |        |         |
| Has Association                    |                      |           |        |         |
| Phasing                            |                      | *         |        |         |
| Phase Created                      | New Construction     |           |        |         |
| Phase Demolished                   | None                 |           |        |         |
| IFC Parameters                     |                      | *         |        |         |
| IEC Dredefined Type                |                      |           |        |         |

In Revit 2023, you can set up an analytical model in 'Analyze>Analytical Automation'.

## Please refer to the video

https://patch.midasit.com/00\_MODS//en/01\_program/nGen/Installer/Revit2023\_link.mp4